# **CHCNAV** How to upgrade NX510 tablet system after replacing a new tablet front shell

### Introduction

After replacing a new tablet front shell, if it can not fit original tablet system, we need to update the system to a new version(HC\_SPRING\_A\_V1.33\_LCD7-10\_W1B0\_LPDDR\_CN\_MDM\_20230417).

#### **Prerequisites**

Hardware: NX510SE tablet(PN with 4090040017 and 4090040018), U disk, wired mouse and a cell phone or computer that can provide remote assistance.Please refer to the below link to download the system file;

https://chcnavigation.jianguoyun.com/p/DZqZ6c8Qwv2xCxjiiYMFIAA Software: NX510 tablet system

#### Steps

1) Wired Mouse for Tablet Connection as below.

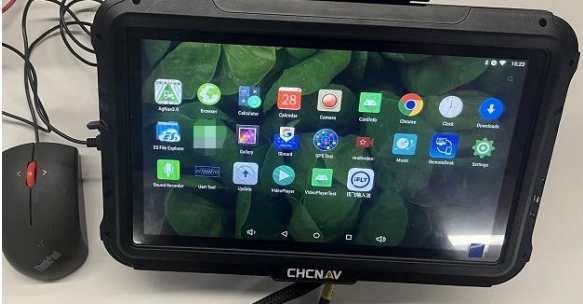

2) Use mouse to start RemoteDesk or AnyDesk.

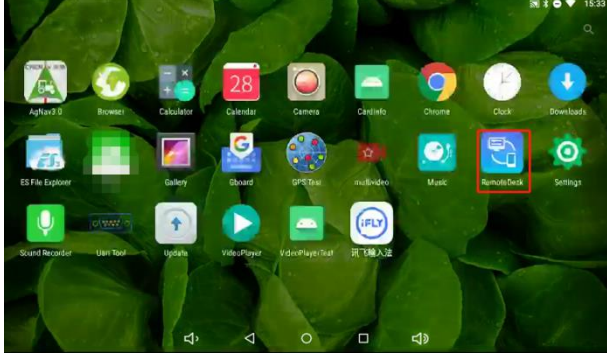

3) Unplug the wired mouse and Insert the U disk with the upgrade file. Control the tablet remotely using your computer or cell phone, following as below.

a) Copy the system file into U disk and connect U disk to the tablet, then move the system file into [Home] path;

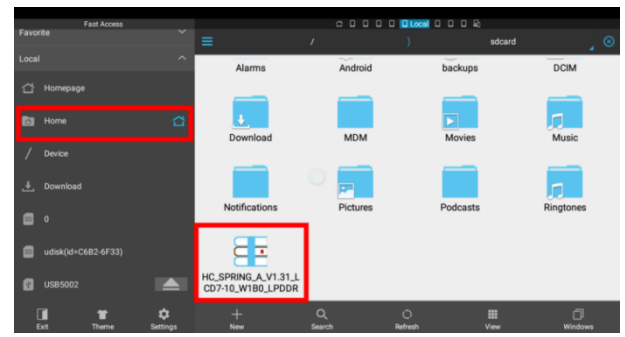

b) Go to [Update] option in the main interface;

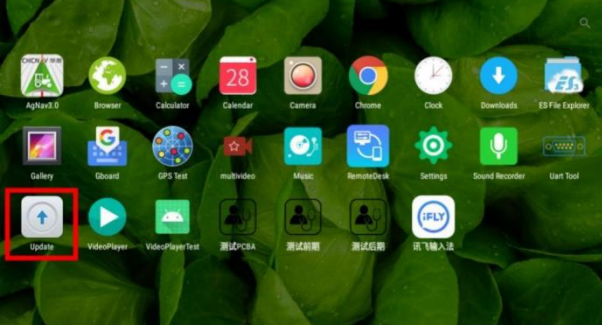

c) Click the updates arrow in the middle of interface;

| $\square$                                      |  |
|------------------------------------------------|--|
|                                                |  |
| Current version V1.0<br>Update time 2022/09/15 |  |

d) Click [Local update], then select the system file imported;

| Curren                                             | t version V1.0               |
|----------------------------------------------------|------------------------------|
| Update                                             | ime 2022/04/15               |
| Online undate                                      | Local undate                 |
| Check failed!Please check your network!            | 1 packages in the local      |
|                                                    |                              |
|                                                    |                              |
|                                                    | 6                            |
| < Local install package                            | 0                            |
| Local install package HC_SPRING_A_V1.31_LCD7-10_W1 | B0_LPDDR_CN_MDM_20220915.zip |
| Local install package HC_SPRING_A_V1.31_LCD7-10_W1 | B0_LPDDR_CN_MDM_20220915.zip |
| Local install package HC_SPRING_A_V1.31_LCD7-10_W1 | B0_LPDDR_CN_MDM_20220915.zip |
| Local install package HC_SPRING_A_V1.31_LCD7-10_W1 | B0_LPDDR_CN_MDM_20220915.zip |
| Local install package HC_SPRING_A_V1.31_LCD7-10_W1 | B0_LPDDR_CN_MDM_20220915.zip |
| Local install package HC_SPRING_A_V1.31_LCD7-10_W1 | B0_LPDDR_CN_MDM_20220915.zip |

e) After verifying the system package, click [Start install];

Shanghai Huace Navigation Technology Ltd. Building C, 577 Songying Road, Qingpu, District, 201702 Shanghai, China WWW.CHCNAVCOM Tel: +86 21 54260273 Stock Code:300627

|             | KLC_SPRING_A_V1.31_LCD7-10_W1B0_LPDDR_CN_MDM_20220915.z |  |  |
|-------------|---------------------------------------------------------|--|--|
| V HC_SPRIN  | G_A_V1.31_LCD7-10_W1B0_LPDDR_CN_MDM_20220915.z          |  |  |
| • 526.255Mb |                                                         |  |  |
|             |                                                         |  |  |
|             |                                                         |  |  |
|             | Verifying the package                                   |  |  |
|             | ✓ Start install                                         |  |  |
|             | A V1 31 LCD7-10 W1R0 LPDDR CN MDM 20220915 zij          |  |  |
| W HC SPRIN  | G A V1.31 LCD7-10 W1B0 LPDDR CN MDM 20220915;           |  |  |
| • 526.255Mb |                                                         |  |  |
|             |                                                         |  |  |
|             |                                                         |  |  |

f) After confirm the battery is above 90%, click [Ok] to install;

|   | K HC_SPRING_A_V1.31_LCD7-10_W1B0_LPDDR_CN_MDM_20220915.zip                |                                                              |                 |  |  |  |  |
|---|---------------------------------------------------------------------------|--------------------------------------------------------------|-----------------|--|--|--|--|
|   | V HC_SPRING_A_V1.31_                                                      | (V) HC_SPRING_A_V1.31_LCD7-10_W1B0_LPDDR_CN_MDM_20220915.zip |                 |  |  |  |  |
|   | • 526.255Mb                                                               | Confirm the battery in 90% bef<br>installation<br>Cancel Ok  | fore            |  |  |  |  |
|   |                                                                           | ✓ Start install                                              |                 |  |  |  |  |
| U | /pdate                                                                    |                                                              |                 |  |  |  |  |
|   |                                                                           | 2                                                            | 3               |  |  |  |  |
|   | Checkout                                                                  | Reboot                                                       | Upgrade success |  |  |  |  |
|   |                                                                           |                                                              |                 |  |  |  |  |
|   |                                                                           |                                                              |                 |  |  |  |  |
|   |                                                                           | reboot to install after 9 secon                              | lds             |  |  |  |  |
|   | Later                                                                     |                                                              | Reboot          |  |  |  |  |
|   | ← About tablet                                                            |                                                              |                 |  |  |  |  |
|   | Android version<br>6.0.1                                                  |                                                              |                 |  |  |  |  |
|   | Android security patch level<br>December 1, 2015                          |                                                              |                 |  |  |  |  |
|   | Firmware version<br>V1.0                                                  |                                                              |                 |  |  |  |  |
|   | Baseband version<br>MG_SLM790_EQ100_V7.11.SPC201_201016_400_C0            | 00_V33                                                       |                 |  |  |  |  |
|   | Kernel version<br>3.10.65<br>Ii@ubuntu #1<br>Thu Sep 15 10:08:36 UTC 2022 |                                                              |                 |  |  |  |  |
|   | Build number<br>HC_SPRING_A_V1.31_LCD7-10_W1B0_LPDDR_CN_M                 | IDM_20220915                                                 |                 |  |  |  |  |
|   |                                                                           |                                                              |                 |  |  |  |  |

Shanghai Huace Navigation Technology Ltd. Building C, 577 Songying Road, Qingpu, District, 201702 Shanghai, China WWW.CHCNAVCOM Tel: +86 21 54260273 Stock Code:300627

## 

#### **CHC** Navigation

Building C, 577 Songying Road, Qingpu, District, 201702 Shanghai, China

Tel: +86 21 542 60 273 | Fax: +86 21 649 50 963 Email: sales@chcnav.com | support@chcnav.com Skype: chc\_support Website: www.chcnav.com

Shanghai Huace Navigation Technology Ltd. Building C, 577 Songying Road, Qingpu, District, 201702 Shanghai, China WWW.CHCNAVCOM Tel: +86 21 54260273 Stock Code:300627